## —. Install QPST2.7

Document path:

https://www.asuswebstorage.com/navigate/s/680137D3EF584B43B8D5AEC449CB0A0BY or in Tuserhp.com

- 1 unzip qpst.win.2.7\_installer\_00471.4
- 2 Click QPST.2.7.471.exe

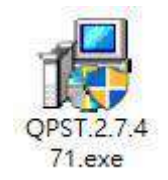

3 The program will remind need to install VC++2013, click install

| status  | Requirement                             |
|---------|-----------------------------------------|
| 'ending | VC++ 2013 Redistributable Package (x86) |
|         |                                         |

#### 4 Install qpst, click next

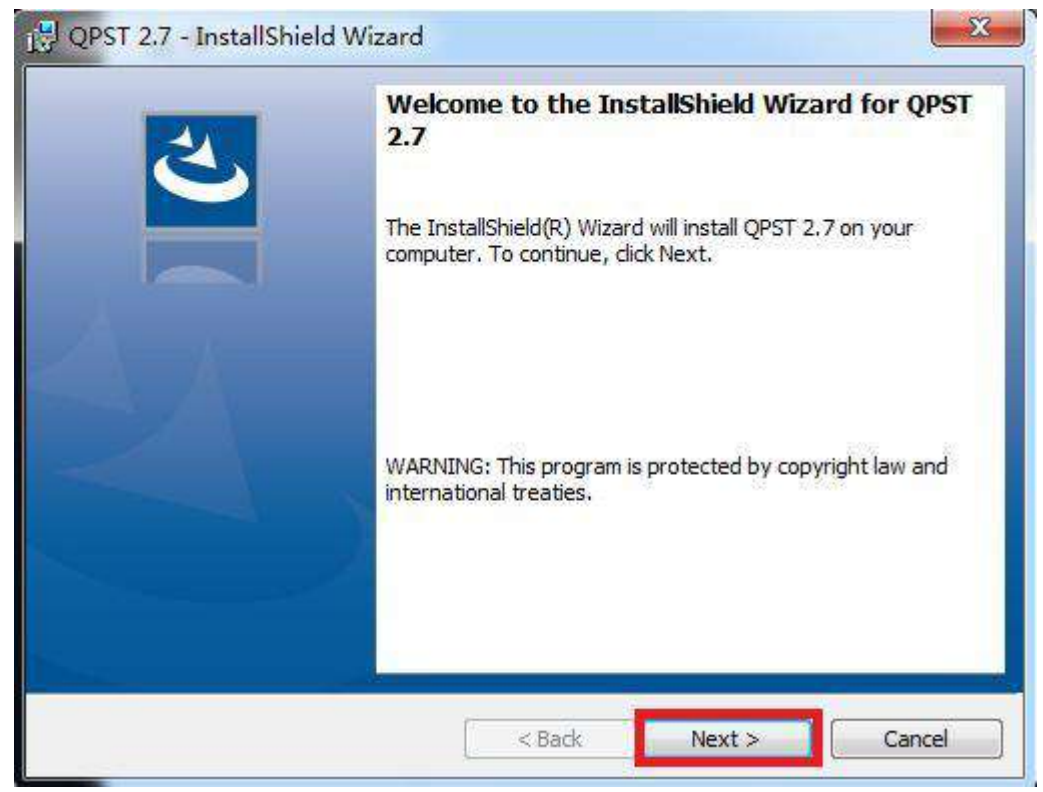

5 Select I accept the license agreement,  $\ ,\$  then click next

| Please read the following license agreement o                                                                                                    | arefully.                                                                                                    |                                               |
|----------------------------------------------------------------------------------------------------|----------------------------------------------------------------------------------------------------|-----------------------------------------------|
| OPST(tm) Version 2 7                                                                                                    |                                                                                                    | 1.1.1.1.1.1.1.1.1.1.1.1.1.1.1.1.1.1.1.1.      |
| Arol (out) Actoron 5.1                                                                                                    |                                                                                                    | -                                             |
| OUALCOMM Technologies Incorpo                                                                                                    | rated                                                                                                    |                                               |
| Software License                                                                                                    |                                                                                                    | 1                                             |
| Access to and use of this to<br>and conditions of the cor<br>place with Qualcomm Technolog<br>its affiliated companies. Un<br>prohibited. Additionally, s | ol are subject to the<br>responding agreement(<br>ries, Inc. or one or m<br>authorized access or<br>ression information su | terms<br>(s) in<br>ore of<br>use is<br>uch as |
| I accept the terms in the license agreement                                                                                                    |                                                                                                    | Print                                         |
| $\bigcirc$ I do not accept the terms in the license agree                                                                                                 | nent                                                                                                    |                                               |
| stallShield                                                                                                    |                                                                                                    |                                               |

6 Do not modify the installation path, click next

| 🛃 QPST 2.7 - InstallShield Wizard                             | đ                           |                        | ×      |
|---------------------------------------------------------------|-----------------------------|------------------------|--------|
| Destination Folder<br>Click Next to install to this folder, o | r click Change to install t | to a different folder. | Ľ      |
| C:\Program Files (x86)\Q                                      | ualcomm\QPST\               |                        | Change |
|                                                               |                             |                        |        |
|                                                               |                             |                        |        |
| InstallShield                                                 |                             |                        |        |
|                                                               | < Back                      | Next >                 | Cancel |

7 Select complete, Click next

| 🔁 QPST 2.7 - Instal            | IShield Wizard                               |                                        |                                  | X      |
|--------------------------------|----------------------------------------------|----------------------------------------|----------------------------------|--------|
| Setup Type<br>Choose the setup | type that best suits                         | your needs.                            |                                  | さ      |
| Please select a set            | up type.                                     |                                        |                                  |        |
| Complete     All     Sp        | program features w<br>ace.)                  | ill <mark>be installed. (</mark> Req   | uires the most disk              |        |
| Custom                         | ioose which program<br>I be installed. Recom | features you want<br>mended for advanc | installed and where<br>ed users. | e they |
| InstallShield                  |                                              | Back                                   | Next >                           | Cancel |

### 8 Click Install

| 🔁 QPST 2.7 - InstallShield Wizard                                                                                                    |
|----------------------------------------------------------------------------------------------------|
| Ready to Install the Program       The wizard is ready to begin installation.                                                                                  |
| Click Install to begin the installation.<br>If you want to review or change any of your installation settings, click Back. Click Cancel to<br>exit the wizard. |
|                                                                                                    |
|                                                                                                    |
| InstallShield                                                                                                    |
| < Back Install Cancel                                                                                                    |

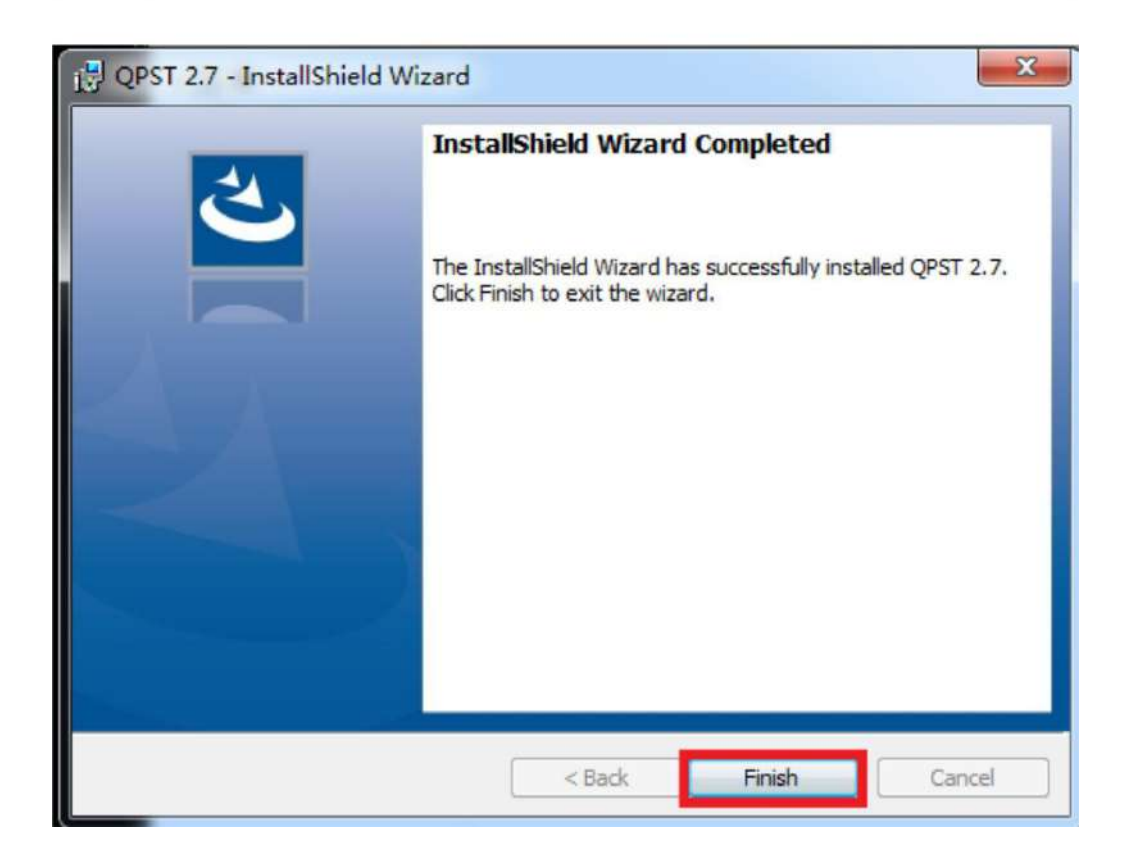

# $\square$ . Install QDART

#### Document path:

https://www.asuswebstorage.com/navigate/s/680137D3EF584B43B8D5AEC449CB0A0BY or in Tuserhp.com

- 1 unzip qdart.win.4.8\_installer\_00053.111-20-17\_10\_57\_30
- 2 Click Setup.exe

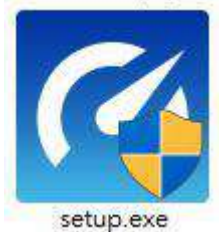

<u>\_\_\_\_</u>

| 3 | Click | next  |    |        |  |
|---|-------|-------|----|--------|--|
|   | 122   | 0.000 | 22 | 100 30 |  |

| 1 Car | Welcome to the Setup Wizard for QDART                                                                                                    |
|-------|----------------------------------------------------------------------------------------------------|
|       | The Setup Wizard will install QDART on your computer. To<br>continue, click Next.                                                                                                    |
|       | Recommended System Requirements for Full<br>Installation                                                                                                    |
|       | <ul> <li>Desktop or laptop computer, Dual Core, 2 GHz</li> <li>Windows 7, Windows 8</li> <li>2GB of RAM</li> <li>4GB of hard drive space for full installation</li> <li>Microsoft .NET Framework 4.0 or above</li> <li>Microsoft MSXML4 &amp; MSXML6 parsers</li> <li>A free serial I/O port or USB port, data cable</li> <li>QPST, Qualcomm USB host driver (delivered with QDART) or OEM USB host diagnostic Drivers</li> </ul> |
|       | MADNITH, This was support to supply shad by a supply law and                                                                                                    |

4 Tick the" I have read this notice", Click next

| Notice<br>Please read the following notice carefully.                                                                                                    | · · · · · · · · · · · · · · · · · · ·                                                               |
|----------------------------------------------------------------------------------------------------|----------------------------------------------------------------------------------------------------|
| Confidential and Proprietary - Qualcor                                                                                                    | mm Technologies, Inc. 🔺                                                                             |
| NO PUBLIC DISCLOSURE PERMITTED: Please<br>on public servers or websites to: <u>DocCtrlAgent@c</u><br>< <u>mailto:DocCtrlAgent@qualcomm.com&gt;</u> .                                             | e report postings of this software<br><u>qualcomm.com</u>                                           |
| RESTRICTED USE AND DISCLOSURE:<br>This software contains confidential and proprietar<br>used, copied, reproduced, modified or distributed,<br>revealed in any manner, without the express writte | y information and is not to be<br>in whole or in part, nor its contents<br>n permission of Qualcomm |
| Technologies. Inc.                                                                                                    |                                                                                                    |

5 Select complete, then click next

| QUART - Inst    | allation              |                               |                     |        |
|-----------------|-----------------------|-------------------------------|---------------------|--------|
| Setup Type      |                       |                               |                     |        |
| Choose the se   | up type that best si  | iits your needs.              |                     |        |
| Please select a | setup type.           |                               |                     |        |
| O Complete      | 1                     |                               |                     |        |
| -               | All program feature   | es will be installed. (Requir | es the most disk sp | bace.) |
|                 |                       |                               |                     |        |
| @ Custom        |                       |                               |                     |        |
|                 | Choose which proc     | ram features you want in      | stalled and where i | thev   |
|                 | will be installed. Re | commended for advanced        | l users.            |        |
|                 |                       |                               |                     |        |
|                 |                       |                               |                     |        |
| IALCOMM         |                       |                               |                     |        |
|                 |                       |                               |                     |        |
|                 |                       | < Back                        | Next >              | Cancel |

## 6 Select R&D, Click next

| QSPR Workspace Selection                                     | *                                                                                                    |
|--------------------------------------------------------------|----------------------------------------------------------------------------------------------------|
| Determine which plug-ins to load and secur<br>Pactory<br>R&D | ity configuration to set by default when QSPR is starte<br>Loads:<br>- Global Variable View<br>- QSPRAutomationPlugin<br>- HTMLWindow<br>- TestResults<br>- XmlForDB<br>- TPL3<br>- QSPRWinFormsChartsPlugin<br>- Registration<br>- TesterConfigTTD<br>Security Feature Disabled |
| ALCOMM                                                       | < Back Next > Cancel                                                                                                    |

## 7 Do not modify the installation path, click next

| JQDART - Installation                                      |                               |                      | ×      |
|------------------------------------------------------------|-------------------------------|----------------------|--------|
| Destination Folder<br>Click Next to install to this folder | , or dick Change to install t | o a different folder |        |
| Install QDART to:<br>C:\Program Files (x86)                | \Qualcomm\QDART\              |                      | Change |
| Create shortcut on desktop                                 |                               |                      |        |
|                                                            |                               |                      |        |
|                                                            |                               |                      |        |
| QUALCOMM                                                   | < Back                        | Next >               | Cancel |

#### 8 Click install

| gDART - Installation                                                       | X                                         |
|----------------------------------------------------------------------------|-------------------------------------------|
| Ready to Install the Program<br>The wizard is ready to begin installation. | с. С. р.<br>С. С. р.                      |
| Click Install to begin the installation.                                   |                                           |
| If you want to review or change any of your installa exit the wizard.      | tion settings, dick Back. Click Cancel to |
| QUALCOMM                                                                   |                                           |

9 The installation process will pop up several interfaces that require driver installation. Select trust and install.

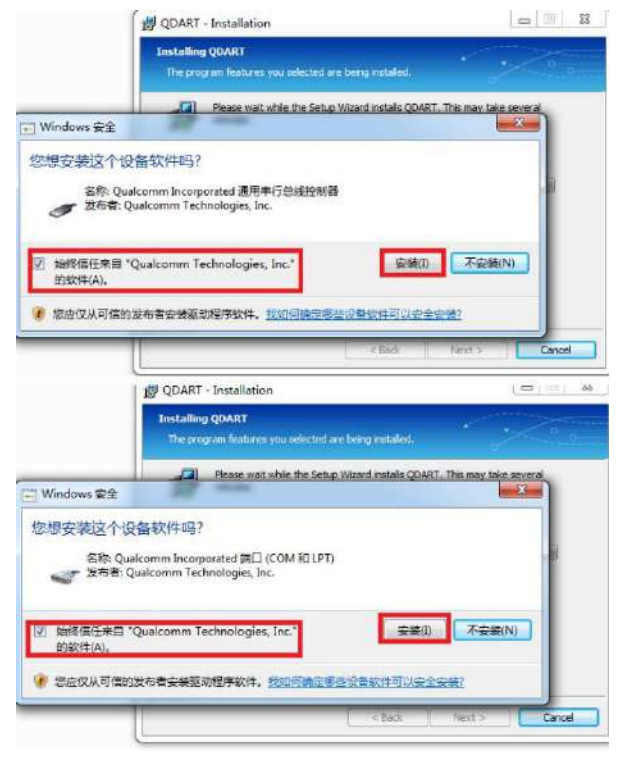

| Department of the second second seco |           |
|----------------------------------------------------------------------------------------------------|-----------|
| The program features you selected are being installed.  Please wait while the Setup Wizard installs QDART. This may take  Windows 安全                                                                                                    | several   |
| 您想安装这个设备软件吗?<br>名称: Qualcomm Incorporated 调制解调器<br>发布者: Qualcomm Technologies, Inc.                                                                                                    | 3         |
| <ul> <li>✓ 始终信任来自 "Qualcomm Technologies, Inc."<br/>的软件(A)。</li> <li>✓ 您应仅从可信的发布者安装驱动程序软件。我如何确定哪些设备软件可以安全安装?</li> </ul>                                                                                                    |           |
| <back next=""></back>                                                                                                    | Cancel    |
| Windows 安全                                                                                                    | e several |
| 忽想安装这个设备软件吗?<br>全称: Qualcomm 网络适配器<br>发布者: Qualcomm Technologies, Inc.<br>図 始终信任来目 "Qualcomm Technologies Inc."                                                                                                    |           |
| ● 您应仅从可信的发布者安装驱动程序软件。我如何确定哪些设备软件可以安全安装?                                                                                                    |           |
| N DOLK NEXL >                                                                                                    |           |

| 1                                      | B QDART - Installation                                                     |               |       | 23    |
|----------------------------------------|----------------------------------------------------------------------------|---------------|-------|-------|
|                                        | Installing QDART<br>The program features you selected are being installed. |               | 0     | <br>0 |
| ➡ Windows 安全                           | Please wait while the Setup Wizard installs QDART. This may                | / take severa | h     |       |
| 您想安装这个设<br>名称: QUALCOM<br>发布者: Qualcon | 备软件吗?<br>IM<br>nm Technologies, Inc.                                       |               |       |       |
| ☑ 始终信任来自 "C<br>的软件(A)。                 | Qualcomm Technologies, Inc." 安装(I) 不至                                      | 史装(N)         |       |       |
| 🕖 您应仅从可信的》                             | 发布者安装驱动程序软件。我如何确定哪些设备软件可以安全安装?                                             |               |       |       |
|                                        | < Back Next >                                                              |               | Cance |       |

| B QDART - Installation | ×                                                                                   |
|------------------------|-------------------------------------------------------------------------------------|
|                        | Setup Wizard Completed                                                              |
|                        | The Setup Wizard has successfully installed QDART. Click Finish to exit the wizard. |
|                        | <ul><li>Launch Config Files Editor</li><li>Launch QDART Help</li></ul>              |
|                        |                                                                                     |
|                        | < Back Finish Cancel                                                                |
|                        |                                                                                     |

## $\equiv$ . Use QMSCT for image download

1. Execute "Program files ->QDART->QMSCT"

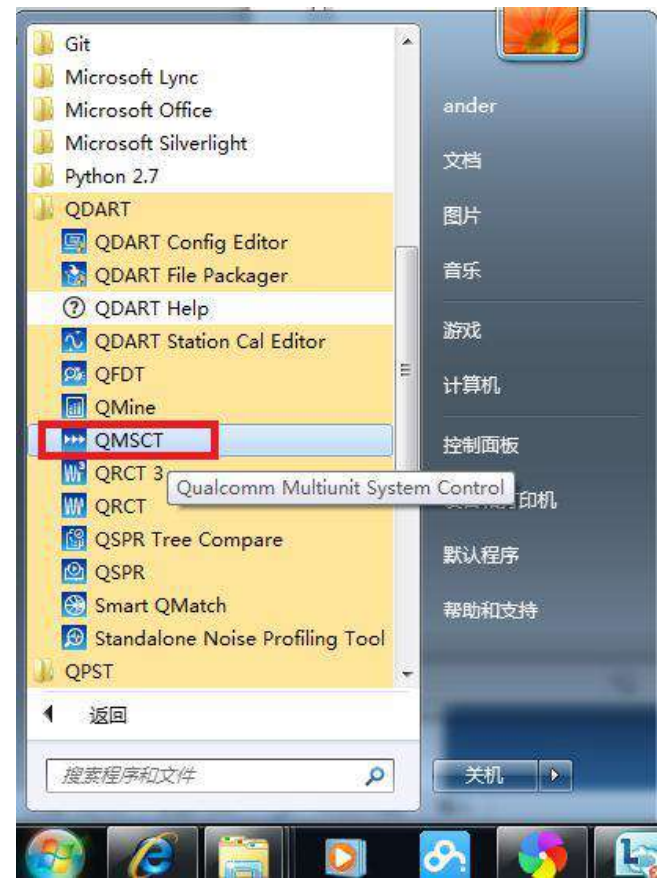

2. Click setup->configuration

|                | 2              | 3              | 4              |
|----------------|----------------|----------------|----------------|
| Connect A Unit | Connect A Unit | Connect A Unit | Connect A Unit |
| Stari Test     | Start Test     | Start Test     | Start Test     |
| 128   Measage  | Status Message | Status Massago | Status Message |
|                | <b>6</b>       | 7              | 8              |
| Connect A Unit | Connect A Unit | Connect A Unit | Connect A Unit |
| Start Test     | Start Test     | Start Test     | Start Test     |
| Message        | Status Message | Status Message | Status Massage |

- a. Select software download in Tuserhp.com
- b. Select test plan path:

..\WW-ZS620KL-80.02.237.32-FAC-for-QMSCT-eng-20180404122131-factory\WW-ZS620KL-80.02.237.32-FAC-for-QMSCT-eng-20180404122131-factory\ Draco\_UFS\_PROVISION\_And\_SW\_download\_FHLOADER.xtt

|                        | -              |                          |             |                      |                                                                                                    |                                                                       |                                                                                                    | a   |
|------------------------|----------------|--------------------------|-------------|----------------------|----------------------------------------------------------------------------------------------------|-----------------------------------------------------------------------|----------------------------------------------------------------------------------------------------|-----|
| Product Name           | 8x26           |                          | -<br>-      |                      | Configuration                                                                                         | Software Down                                                         | load                                                                                                    | 2   |
| echnology Common Co    | nfiguration    |                          |             |                      |                                                                                                    |                                                                       |                                                                                                    | b   |
| Test Plan Path.        | D:\HH\NPI\ZS62 | 20KL\Proload image\04-25 | WW-ZS620KL- | -80.02.237.32-FAC-fo | r-QMSCT-eng-201804041                                                                                 | 22131-factory                                                         | Bro                                                                                                    | vse |
| Test Plan Timeout      | 500 +          | XTT Timeout Offset       | 10 👻        | Engine               | QSPRGUI -                                                                                             | Technology                                                            | SWDL                                                                                                    | -   |
| echnology Specific Glo | aal Variable   |                          | 11          | Technology Specifi   | c Configuration Quick Editor                                                                          |                                                                       |                                                                                                    |     |
| Name                   | Ý              | /alue                    |             |                      |                                                                                                    |                                                                       |                                                                                                    |     |
| BINARY_IMAGE_FOLI      | DER_PATH D     | NHHNPINZS620KL/Prolo     | ad imag     |                      |                                                                                                    |                                                                       | С                                                                                                    |     |
|                        |                |                          |             |                      | Binary Image Folder                                                                                   | Path:                                                                 | Browse                                                                                                    | 1   |
|                        |                |                          |             |                      |                                                                                                    |                                                                       | and the second second se |     |
|                        |                |                          |             |                      | D:\HHNPNZS620KL\Proto                                                                                 | ad image\04-25\                                                       | ww-                                                                                                    |     |
|                        |                |                          |             |                      | D:\HHNPNZS620KL\Prote<br>ZS620KL-80.02.237.32-F/<br>eng-20180404122131-fac                            | ad image\04-25\<br>\C-lor-QMSCT-<br>ory\WW-ZS620                      | WW-<br>1-80.02.237.32-                                                                                                    |     |
|                        |                |                          |             | ,                    | D:\HHNPNZS620KL\Prolo<br>2S620KL-80.02 237.32-FA<br>eng-20180404122131-fac<br>FAC-for-QMSCT-eng-2018  | ad image\04-25\<br>AC-lor-QMSCT-<br>ory\WW-ZS620+<br>30404122131-far  | WW-<br>180.02.237.32-<br>tory                                                                                                    | J   |
|                        |                |                          |             |                      | D:HHANPI725620KL\Prote<br>25520KL-80.02.237.32-FJ<br>eng-20180404122131-fac<br>FAC-for-QMSCT-eng-2016 | ad image104-25%<br>AC-for-QMSCT-<br>oxy%/V-72S8206<br>30404122131-fax | WW-<br>1_80.02.237.32-<br>tory                                                                                                    | ]   |
|                        |                |                          |             |                      | D:1H1ANP125620KL\Prote<br>25520KL-80.00.257.32-F1<br>eng-20180404122131-fac<br>FAC-for-QMSCT-eng-201  | ad image104-251<br>AC-lor-QMSCT-<br>ary1WW-ZS6201<br>80404122131-far  | WW-<br>180.02.237.32-<br>story                                                                                                    | ]   |

c. Image folder path,

..\WW-ZS620KL-80.02.237.32-FAC-for-QMSCT-eng-20180404122131-factory\WW-ZS620KL-80.02.237.32-FAC-for-QMSCT-eng-20180404122131-factory\

- d. Click "station" to set com port
- e. Disable manual setup
- f. Click start setup process

(Please disconnect any devices you may already have connected before starting the setup)

| Folder:           | C:\Qualcor    | mm\QMSCT\configurati | DN         |                                 |                                   |                                  |               |                                                                           |
|-------------------|---------------|----------------------|------------|---------------------------------|-----------------------------------|----------------------------------|---------------|---------------------------------------------------------------------------|
| Product           | Station       | d                    |            |                                 |                                   |                                  |               |                                                                           |
| ieneral           |               |                      |            |                                 |                                   |                                  |               |                                                                           |
| Station Nam       | <b>.</b>      |                      |            |                                 |                                   | 🔽 Display Mes                    | isages        | 🗍 Auto Save Messages to File                                              |
| C:\Qualcon        | m\QMSCT\cor   | liguration\SWDL.scfg |            | Browse_ Lang                    | uage English                      | <ul> <li>Message Filt</li> </ul> | er Setup      |                                                                           |
| Reast             | Station Yield | Number of Panels     | 3 •<br>4 • | Totally ⊏ Same<br>PerRow ⊽ GetS | : Color<br>N From Unit Programmer |                                  |               | Add Remove<br>Messages from "Message<br>Windows" on left list is filtered |
| orts              |               |                      |            | Process                         | 4                                 |                                  | 5             | tatus                                                                     |
| Panel             |               | 1st Port             | -          | SctupProcess                    | -                                 | 1                                |               | ^                                                                         |
|                   |               | 3                    |            | Start Setup Process             | Abort Siete                       | up Procesa                       |               |                                                                           |
| 3                 |               | 53                   |            | Select Panel                    |                                   |                                  |               |                                                                           |
|                   |               | 54                   |            | Previous Pand                   | Next                              | Pand                             |               |                                                                           |
| 5                 |               | 55                   |            | Port Setup Options              |                                   |                                  |               |                                                                           |
| 6                 |               | 56                   |            | r ⊂ Tport r Zport               | E Manual E Phy<br>Setup           | Addr Net                         |               |                                                                           |
| 7                 |               | 57                   | -          | Part Delection Key Ward         | EDownloade                        | Key (ODLoad x                    |               |                                                                           |
| Option<br>VID/PID |               |                      |            |                                 | LEOWING                           |                                  | Scheduling    |                                                                           |
| VID               | P             | ID                   |            | -                               |                                   | 1                                | Mode          |                                                                           |
| 0500              | 90            | 106                  |            | Set VID PID to Ig               | nore HW Serial Number             | (Only for US8 2.0)               | Fing And Play | ت<br>(1993) بادہ) جمعہ جمعی سیال میں میں                                  |
| 0500              | 5 90          | 80                   |            | -                               |                                   |                                  | Start Unit Pi | ogrammer open stanup (Only QSPR)                                          |

- 3. Device press Vol\_up + Vol\_down + Power key into EDL mode,
- 4. Please connect device with OA via USB cable, after see the device manager will appear Qualcomm HS-USB QDLoader 9008 COM X,

| ▲ 装置管理員                                             | - 0 : |
|-----------------------------------------------------|-------|
| 檔案(F) 動作(A) 檢視(V) 說明(H)                             |       |
| 🗧 🔶 🗊  🖬 💭 🖳 😓 🗶 🏵                                  |       |
| ✓ 🛔 X15244-NB2                                      |       |
| ⇒ 🧝 DVD/CD-ROM 光碟機                                  |       |
| > 🦏 IDE ATA/ATAPI 控制器                               |       |
| > 🏣 Intel(R) Dynamic Platform and Thermal Framework |       |
| > 网络人性化介面装置                                         |       |
| > 圖 生物特徵辨識裝置                                        |       |
| > 💼 列印佇列                                            |       |
| > 🍙 存放控制器                                           |       |
| > 🔐 安全性裝置                                           |       |
| > 🏣 系統装置                                            |       |
| > ⑨ 相機                                              |       |
| > 🖬 音效、視訊及遊戲控制器                                     |       |
| > 1 音訊輸入與輸出                                         |       |
| > 🔲 處理器                                             |       |
| > ■ 軟體裝置                                            |       |
| > ● 通用序列匯流排控制器                                      |       |
| ✓ ■ 連接埠 (COM 和 LPT)                                 |       |
| Qualcomm HS-USB QDLoader 9008 (COM3)                |       |
|                                                     |       |
| > 🚺 滑鼠及其他指標裝置                                       |       |
| > 🙀 電池                                              |       |
| 🤉 💷 竜腦                                              |       |
| > [] 監視器                                            |       |
| > 磁碟機                                               |       |
| 、 🗇 细胞介面卡                                           |       |

5. The ports & status field will detect com port

| Folde  | r:        | C:\Qualcomm\QMSCT\configuration |                                                                           |                                                |
|--------|-----------|---------------------------------|---------------------------------------------------------------------------|------------------------------------------------|
| Produ  | ct        | Station                         |                                                                           |                                                |
| ienera | l.        |                                 |                                                                           |                                                |
| Statio | on Name:  |                                 | 🖾 Display Mensages                                                        | T Auto Save Messages to File                   |
| C:\0   | halcom    | VQMSCT\configuration\SWDL.scfg  | Browne Language English * Message Filter Setup                            |                                                |
|        |           |                                 |                                                                           | · ·                                            |
|        |           | 8                               | * Totally E Same Color                                                    | Add Remove                                     |
| 0      | Reset Sta | Ibon Yield Number of Panels     | Ben Bana     F Gat SN From Unit Programmy                                 | Messages from "Message                         |
| -      |           |                                 |                                                                           | Windows" on left list is filtered              |
| onta   |           |                                 | Process                                                                   | Status                                         |
|        | Panel     | Ist Port                        | SetupProcess                                                              |                                                |
|        | 1         | 3                               | Start Setup Process Abort Setup Process                                   | Port Into Received: 3<br>Port detected to be 3 |
|        | 2         | 52                              | Select Page                                                               |                                                |
|        | 3         | 53                              | Previous Panel Next Panel                                                 |                                                |
| 1      | 4         | 54                              |                                                                           |                                                |
|        | 5         | 55                              | -Port Setup Options                                                       |                                                |
|        | 6         | 56                              | - C Iport C 2port C Manual C Phy Add C Net<br>setup C Setup C Mode C Mode |                                                |
|        | 7         | 57                              | Port Detection Key Word: EDownloaderKey (QDL pad *)                       |                                                |
| Option | 2.000     |                                 |                                                                           | 1                                              |
| VID/   | PID       | 000                             | Scheduling Mode                                                           |                                                |
|        | 05CE      | 9006                            | Sat VID BID to Jacons Kid Second Number (Only for USP 2 0) Plug And P     | lay 🔹                                          |
| 1      | 0506      | 9008                            | Sec vio no to ignore niv senar number (Only to 036 20)                    | (Programmer Upon Startup (Only QSPR)           |
| _      | 5565      |                                 |                                                                           |                                                |

6. Select "Product" then click "save"

|                           | -R                 |                                                                                                    |                |              |                                  |                                                                                                    |                                                                            |                                           |         |
|---------------------------|--------------------|----------------------------------------------------------------------------------------------------|----------------|--------------|----------------------------------|----------------------------------------------------------------------------------------------------|----------------------------------------------------------------------------|-------------------------------------------|---------|
| General                   |                    |                                                                                                    |                |              |                                  |                                                                                                    |                                                                            |                                           |         |
| Product Name              | 21/26              |                                                                                                    | -              |              |                                  | Configuration                                                                                                    | Seftware Dow                                                               | nload                                     |         |
| Technology Common Co      | ntiguration        |                                                                                                    |                |              |                                  |                                                                                                    |                                                                            |                                           |         |
| Test Plan Path            | DAHHANP            | VZS620KL\Proload mage                                                                                                    | 04-25\WW-Z     | 5620KL-80.02 | 237.32-FAC-for-QN                | ISC T-eng-2018040412                                                                                                    | 22131-factory*                                                             |                                           | Browse_ |
| Test Plan Timerul         | 500                | * XTT Timenat Off                                                                                                    | bet [10        | -            | Engine 1056                      | POGUI -                                                                                                    | Technology                                                                 | SWOL                                      | -       |
| Tankadan Onuita Cid       | Contraction of the | and stored to be a set of the set of the set | 1.4            | Test         | and and the Constant of Constant |                                                                                                    |                                                                            | Jourse                                    |         |
| Leculosoft abecute are    |                    |                                                                                                    |                |              | norogy opecine con               | agaaaan sack cata                                                                                                    |                                                                            |                                           |         |
|                           |                    |                                                                                                    |                |              |                                  |                                                                                                    |                                                                            |                                           |         |
| Nome                      |                    | Value                                                                                                    | 10             | 100          |                                  |                                                                                                    |                                                                            |                                           |         |
| Name<br>BINARY_IMAGE_FOLD | DER_PATH           | DAHHANPAZS620KL                                                                                                    | VProload imag  |              |                                  |                                                                                                    |                                                                            |                                           |         |
| Name<br>BINARY_DMAGE_FOLD | DER_PATH           | DAHHANPT725620KL                                                                                                    | AProtoad imag  |              | в                                | nary Image Folder                                                                                                    | Path                                                                       | Browse                                    |         |
| Nemo<br>BINARY_IMAGE_FOLD | DER_PATH           | D-M-HNNPT-25520KL                                                                                                    | VProtoact imag |              | Bi                               | inary Image Folder<br>HHNP/25200 Poly                                                                                                  | Path<br>ni mari (M-29)                                                     | Browne                                    |         |
| Nama<br>BINARY_IMAGE_POLI | DER_PATH           | DOURDONPT/25620KL                                                                                                    | Woload imag    |              | Bi<br>01<br>23                   | inary Image Folder<br>HHNP/255200 Proto<br>620K0 - 40.02 237 32-FA<br>- 20180401122111-fact                                            | Path<br>ad imagel04-29/<br>aretWeb-798200                                  | Browse<br>Wel-<br>0 -80 02 237 32-        |         |
| Nams<br>BINARY_DANGE_FOLD | DER FATH           | Velue<br>DINHENNETUZSEZOKI                                                                                                    | VProload imag  |              | Bi<br>25<br>75                   | inary Image Folder<br>HHMPA2SE200, Proba<br>2000, 40 02 237 32-64<br>2/2018040122131-64<br>C 4a-GMSCT-org-2018                         | Path<br>of image/04-29<br>C-for-QMSCT-<br>ory/Wei-29620<br>0404122131-fac  | Browse<br>WW-<br>Q-80 02,237,32-<br>tory  |         |
| Name<br>BINARY_IMAGE_FOLI | DER_PATH           | Velue<br>DINHENNETUZSEZOKI                                                                                                    | AProtoad imag  |              | Bi<br>D1<br>253<br>73            | inary Image Folder<br>HHNP/L2SE200.9volu<br>620Ki.40.02.237.32-FA<br>220180001122131-lock<br>6.4er-QMSCT-org-2018                      | Path:<br>ad image/04-25<br>C-for-QMSCT-<br>ary/Wei-25520<br>0404122131-fac | Browse<br>WW-<br>Q80 02 237 32-<br>they   |         |
| Name<br>BINARY IMAGE FOLD | DER_PATH           | Oshinya a sayara                                                                                                    | Wrokoad imag   |              | Bi<br>273<br>78                  | inary Image Folder<br>HHMPK2SE200. (Pola<br>6200. 40.02.237.32-Fa<br>22018004122131-fact<br>6.4ar QMSCT-ang-2018                       | Path<br>of image/04-25<br>C-for-QMSCT-<br>or/WW-256200<br>0404122131-for   | Browse<br>WW-<br>Q-80 02 237 32-<br>thory |         |
| Name<br>BIRARY DUAGE FOLD | DER_PATH           | D-VHNPT/256200                                                                                                    | AProfoad imag  |              | Bi<br>25<br>73                   | innry Image Folder<br>IHNAPAZSIZIOL (* Youk<br>2001 – 300 237 32-FA<br>g-20180001122131-lact<br>& for GMSCT-eng-2018                   | Path<br>od imagel04-25%<br>c-for-QMSCT-<br>ordWA-258200<br>0404122131-for  | Browne<br>WW-<br>Q80 02 237 32-<br>ttory  |         |
| Name<br>BINARY DAAGE FOLT | DER_PATH           | Charles                                                                                                    | AProfoad imag  |              | Bi<br>253<br>75                  | innry Image Folder<br>HMMPAZSIZIQU (Pvba<br>2008-100 (237 32-Fa<br>27018000122131-last<br>2-0018000122131-last<br>2-for QMSCT-ong-2018 | Path<br>od imagel04-259<br>C-for-QMSCT-<br>orytMA-258200<br>0404122131-for | Browne<br>Wei-<br>GR0 02 237 32-<br>tory  | •       |

- 7. Please re-plug the USB cable
- 8. The program will auto download image

| ion D. WHENPEZ S670KUPhalond imamia                                                                                                    | the state of the state of the s |                                                                                                    |                                                                                                    |
|----------------------------------------------------------------------------------------------------|----------------------------------------------------------------------------------------------------|----------------------------------------------------------------------------------------------------|----------------------------------------------------------------------------------------------------|
|                                                                                                    | 2                                                                                                    | 3                                                                                                    |                                                                                                    |
| Running                                                                                                    | Connect A Unit                                                                                                    | Connect A Unit                                                                                                    | Connect A Unit                                                                                                    |
|                                                                                                    |                                                                                                    |                                                                                                    |                                                                                                    |
| Stop Texting<br>rescage                                                                                                    | Status   Message                                                                                                    | Statut Message                                                                                                    | Status Meesage                                                                                                    |
|                                                                                                    | ·                                                                                                    | , <u></u>                                                                                                    |                                                                                                    |
| Conserved & Linet                                                                                                    | 6                                                                                                    |                                                                                                    | 8                                                                                                    |
| A STREET & LOUI                                                                                                    | Connect & One                                                                                                    | - Continue & Cont                                                                                                    | COUNCER DIN                                                                                                    |
| Start Test                                                                                                    | StartTest                                                                                                    | Start Test                                                                                                    | Start Test                                                                                                    |
| resign                                                                                                    | Status Hensage                                                                                                    | Salut Message                                                                                                    | Safut Message                                                                                                    |
|                                                                                                    | , e a ⊠ ¢ a ¢ <mark>r</mark>                                                                                                    | •                                                                                                    | 2 ∧ ≈ 4 + 0 7100<br>2 ∧ ≈ 4 + 0 2100                                                                                                    |
| Help<br>Help<br>M. D Bronker<br>A. D Bronker<br>D Statistical Statistics<br>D Statistical Statistics<br>D Statistics<br>D Statistics<br>D Statis                                                                                                   |                                                                                                    |                                                                                                    |                                                                                                    |
| nety<br>sety<br>set Dealand<br>In: D 1499/H72562061/Holead (inspit)                                                                                                    | C 21 2 3 2 4 C to CRECT or 2010                                                                                                    | 00112121 conjubri 25000, 800 231 51 F/C ka 00801<br>1217 monipubri 25000, 800 231 51 F/C ka 00801<br>1217 monipubri 25000, 800 231 31 F/C ka 00801 mo                                                                                                    | م المراجع المراجع الم<br>المراجع المراجع المراجع المراجع المراجع المراجع المراجع المراجع المراجع المراجع المراجع المراجع المراجع المراجع ا<br>المراجع المراجع ال<br>المراجع المراجع المراجع المراجع المراجع المراجع المراجع المراجع المراجع المراجع المراجع المراجع المراجع المراجع المراجع المراجع المراجع المراجع المراجع المراجع المراجع المراجع                                                    |
| reg<br>terg<br>ter Detected<br>the D VHWHY2550K VPushed insigning<br>ter D VHWHY2550K VPushed insigning<br>PASS                                                                                                    | Connect A Unit                                                                                                    | 60112721 conjubri 25000, 601221 St P/C to Q405C1 vo<br>12721 doby/stri 55000, 601221 St P/C to Q405C1 vo<br>1281 doby/stri 55000, 601221 3 (P/C to Q405C1 vo<br>1281 doby/stri 55000, 601221 3 (P/C to Q405C1 vo<br>1281 doby/stri 55000) (P/C to Q405C1 vo<br>1281 doby/stri 55000) (P/C to Q405C1 vo<br>1281 doby/str | A Connect A Unit                                                                                                    |
| Image: Processing of the second second sec                                                                                                    | 20104-25296-10 02 233 324 AC-be-QHECT-working<br>4.9004-25296-10 02 233 324 AC-be-QHECT-working<br>4.9004-25296-10 02 233 324 AC-be-QHECT-working<br>2.0005-02 AU-02<br>Connect A Unit                                                                                                    | Rei 1271 de conjetel 25000, 4912 251 251 / 2 4 4 4945 d<br>1271 de conjetel 25000, 4912 251 251 / 2 4 4 4915 d<br>1271 de conjetel 25001, 4912 272 / 12 6 4 4915 d<br>13<br>Cennect A Unit                                                                                                    | الله المراجع المراجع الم<br>المراجع المراجع المراجع المراجع المراجع المراجع المراجع المراجع المراجع المراجع المراجع المراجع المراجع المراجع ا<br>مراجع المراجع المراجع المراجع المراجع المراجع المراجع المراجع المراجع المراجع المراجع المراجع المراجع المراجع ا<br>مراجع المراجع المراجع المراجع المراجع المراجع المراجع المراجع المراجع المراجع المراجع المراجع المراجع المراجع ال<br>المراجع المراجع المراجع المراجع المراجع المراجع المراجع المراجع المراجع المراجع المراجع المراجع المراجع المراجع ا<br>مراجع المراجع المراجع المراجع المراجع المراجع المراجع المراجع المراجع المراجع المراجع المراجع المراجع المراجع الم                                                                                 |
| CD EN DD      CD     CD EN DD     CD     CD                                                                                                    | Connect A Unit                                                                                                    | Ref 1211 Second Well 2510 St PAC in operations<br>1221 Second Well 221 St PAC in operations<br>1221 Second Well 221 Second Well 221 Second Well 221 Seco                                           | Connect A Unit                                                                                                    |
|                                                                                                    | Connect A Unit                                                                                                    | Rel 1271 Complete / SCOOL 4912 231 23 47 C to 4945C1<br>2271 Marry Met / SCOOL 4912 231 23 47 C to 4945C1<br>2371 Marry Met / SCOOL 4912 237 23 47 C to 4945C1 we<br>3<br>C connect A Unit<br>Start Test<br>Refine   Marriage                                                                                                    | Connect A Unit Stary Teel Stary Teel Stary T |
| Territoria<br>Territoria<br>Territ | Contract A Units                                                                                                    | Rel 1211 Start / SCOOL 40 52 21/ St # A C 4+ QARCT<br>121 Starty (Her / SCOOL 40 52 21/ St # A C 4+ QARCT +<br>3<br>Connect A Unit<br>Start Test<br>Home (Hereage                                                                                                    | ConnectA Unit     Service     Service      |
|                                                                                                    | Connect A Unit                                                                                                    | BH12712 Connect A Unit.                                                                                                    | Connect A Unit                                                                                                    |
|                                                                                                    | Connect A Unit                                                                                                    | Bel 1271 21 complete / 55000, 4510 221 53 F/A Ser 4(451) 221 53 F/A Ser 4(451) 221 53 F/A Ser 4(451) 421 221 23 F/A Ser 4(451) 421 221 23 F/A Ser 4(451) 421 23 F/A Ser 4(451) 421 23 F/A Ser 4(451) 421 421 421 421 421 421 421 421 421 421                                                                                                    | Connect A Unit Bata Manageria Connect A Unit Connect A Unit Sary Teal Connect A Unit Sary Teal Connect A Unit Sary Teal Sary Teal Sary Tean Sary Teal Sary Teal Sary Teal Sary Teal Sary T |

9. Please remove USB cable and reboot the device Q&A

Debug: Sahara Fail:QSaharaServer Fail:Process fail Please re-enter EDL mode